2022-09-08

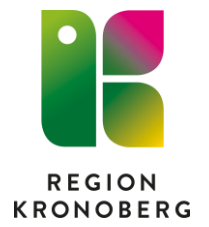

RGS IT VIS utveckling och förvaltning Mats Hytter

## Utskrift av tomma receptblanketter från Cambio Cosmic

För att utskrift av tomma receptblanketter skall fungera vid ett driftavbrott när läskopian måste användas, skall detta förberedas i ordinarie Cosmic innan ett planerat eller oplanerat avbrott.

- 1. Sök fram Personliga inställningar och urval i menyn M 🕂 Meny 19 Efternamn MINA GENV X person Analysyta e-Learning 1177 Personalverktyg Enhetsöve Personliga inställningar och urval Fass e-Learning personlig inloggning Förskrivnir Journal
- 2. Öppna mappen X\_Gamla läkemedel, Recept och sedan Receptutskrifter

|   |   |   | 11                           | - |
|---|---|---|------------------------------|---|
| 4 | Ĵ | X | _Gamla läkemedel             |   |
|   | Þ | 1 | Apodosinställningar          |   |
|   | ► | 1 | Läkemedelslista              |   |
|   | ► | 1 | Läkemedelssökning            |   |
|   | • | 1 | Medication reference         |   |
|   | ₽ | 1 | Ordination och dosering      |   |
|   | ₽ | 1 | Ordinationslistan            |   |
|   | ► | 1 | Rapportmallar för utskrifter |   |
|   | 4 | 1 | Recept                       |   |
|   |   |   | 💘 Receptutskrifter           |   |
|   | Þ | 1 | Varning                      |   |
|   |   |   |                              |   |

3. Klicka på Skapa ny längst ner till höger

| Ta bort | Skapa ny |
|---------|----------|
|---------|----------|

Om denna rad redan finns, dubbelklicka på raden:

| Innehåll: |              |             |                                                                               |                       |  |  |  |
|-----------|--------------|-------------|-------------------------------------------------------------------------------|-----------------------|--|--|--|
| Datornamn | Användarroll | Arbetsenhet | Personligt värde                                                              | Administration        |  |  |  |
| (Ingen)   | (Ingen)      | (Ingen)     | Titel: enl resursreg. Förskrivarkod: enl resursreg. Telefonnr: enl enhetsreg. | Landstinget Kronoberg |  |  |  |

4. Öppna *Välj enhet* och välj den klinik eller enhet du vill ska stå på de utskrivna recepten

| Lägg till Villkor Datomamn Användarroll                           | ×      |
|-------------------------------------------------------------------|--------|
| Villkor —<br>Datomamn<br>Användarroll                             |        |
| Datomamn<br>Användarroll                                          |        |
| Användarroll                                                      |        |
| Användarroll                                                      |        |
| Anvandarion                                                       |        |
|                                                                   | ämta   |
| Arbeteenbet                                                       | anna   |
| Albeisennei                                                       | ämta   |
|                                                                   | anna   |
|                                                                   |        |
|                                                                   |        |
|                                                                   |        |
| - Värde                                                           |        |
|                                                                   |        |
| Titel:   Enl resursreg O Fritext                                  |        |
| Förskrivarkod: <ul> <li>Enl resursreg</li> <li>Fritext</li> </ul> |        |
| Telefonnummer:  Fol enhetered  Critevt                            |        |
|                                                                   |        |
| Välj enhet 🔻 Förhandsgranska Skri                                 | v ut   |
| Filter                                                            |        |
| Välj enhet                                                        |        |
| Akutgeriatriska kliniken                                          |        |
| Akutgeriatrisk avdelning 13                                       |        |
| Akutmottagningen geriatrik Växjö                                  |        |
| Akutmottagningen Växjö                                            |        |
| - Akutvårdsavdelningen                                            |        |
| Akutvardsavdelningen geriatrik                                    |        |
| Genatriska mottagningen OK                                        | Avbryt |
| Infektionsmottagningen                                            |        |
| Ortopedavdelning 19                                               |        |
| Ortopedmottagningen Växiö                                         |        |
| Region Kronoberg                                                  |        |
|                                                                   |        |

5. Tryck Förhandsgranska och kolla så att uppgifterna stämmer

| Lägg till                                  | ×                |
|--------------------------------------------|------------------|
| Villkor                                    |                  |
| Datornamn                                  |                  |
| T                                          |                  |
| Användarroll                               |                  |
|                                            | Hämta            |
| Arbetsenhet                                |                  |
|                                            | Hamta            |
|                                            |                  |
|                                            |                  |
|                                            |                  |
| Värde                                      |                  |
| Titel:   Enl resursreg O Fritext           |                  |
| Förskrivarkod:  Entresurered O Eritext     |                  |
|                                            |                  |
| Telefonnummer:   Enlenhetsreg  Fritext     |                  |
| Akutgeriatriska kliniken 🔻 Förhandsgranska | Skriv ut         |
| Huvudadministratör Hvtter, Mats            |                  |
| Akutoeriatriska kliniken                   |                  |
| Centrallasarettet. Värendsgatan 8          |                  |
| 351 85 Växjö 9000001-0701160               | 000000           |
| 0470-58 80 13                              |                  |
|                                            |                  |
|                                            |                  |
| O                                          | K <u>A</u> vbryt |
|                                            |                  |

6. Tryck Skriv ut och välj antal

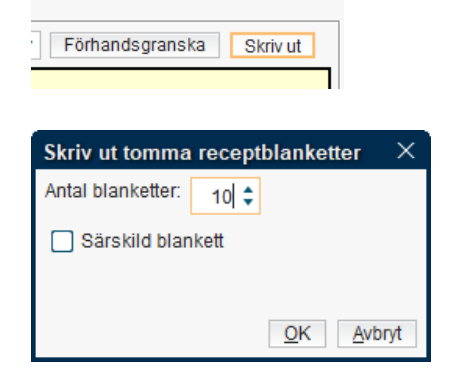

- 7. Tryck Ok efter att du lagt tomma receptblanketter i skrivaren
- 8. Om detta meddelande visas, tryck Ok och fortsätt

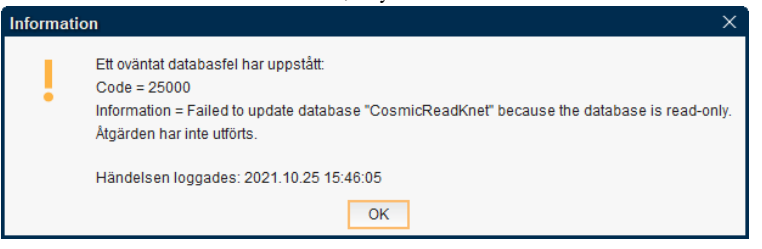

9. Eftersom det fr o m våren 2021 endast finns en sorts receptblankett behöver du inte välja *Särskild blankett* 

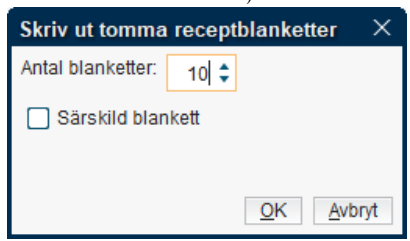